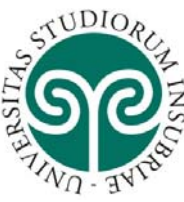

Per le iscrizioni al percorso per la formazione degli insegnanti - 24cfu dell'Università degli studi dell'Insubria, è necessario prima di tutto REGISTRARSI ai servizi online dell'Ateneo seguendo i passaggi indicati alle pagg. 1-5.

Chi si è già registrato, deve seguire i passaggi indicati a partire da pag. 6.

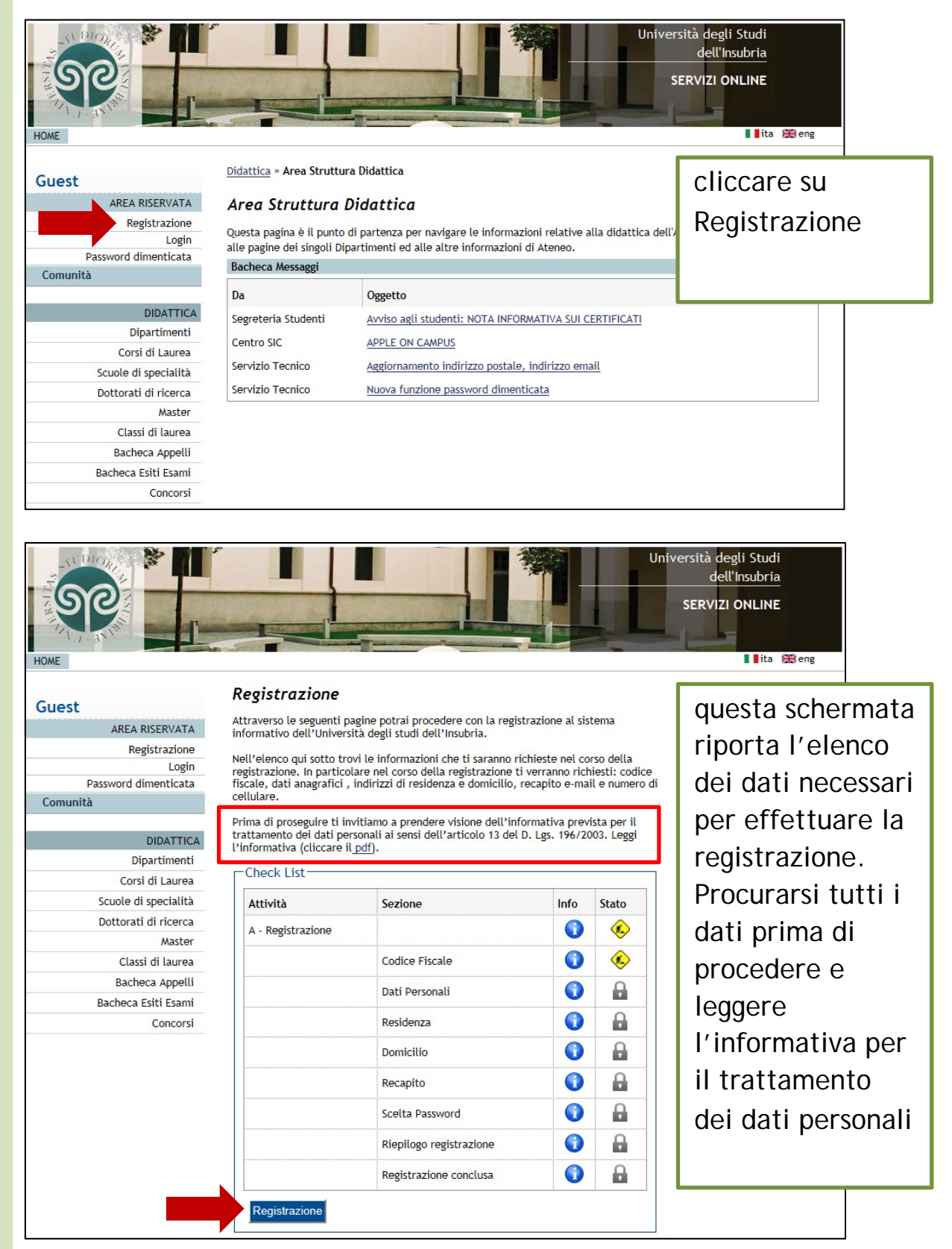

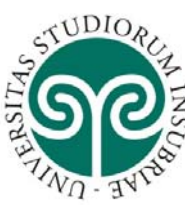

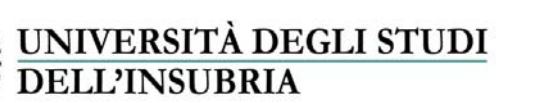

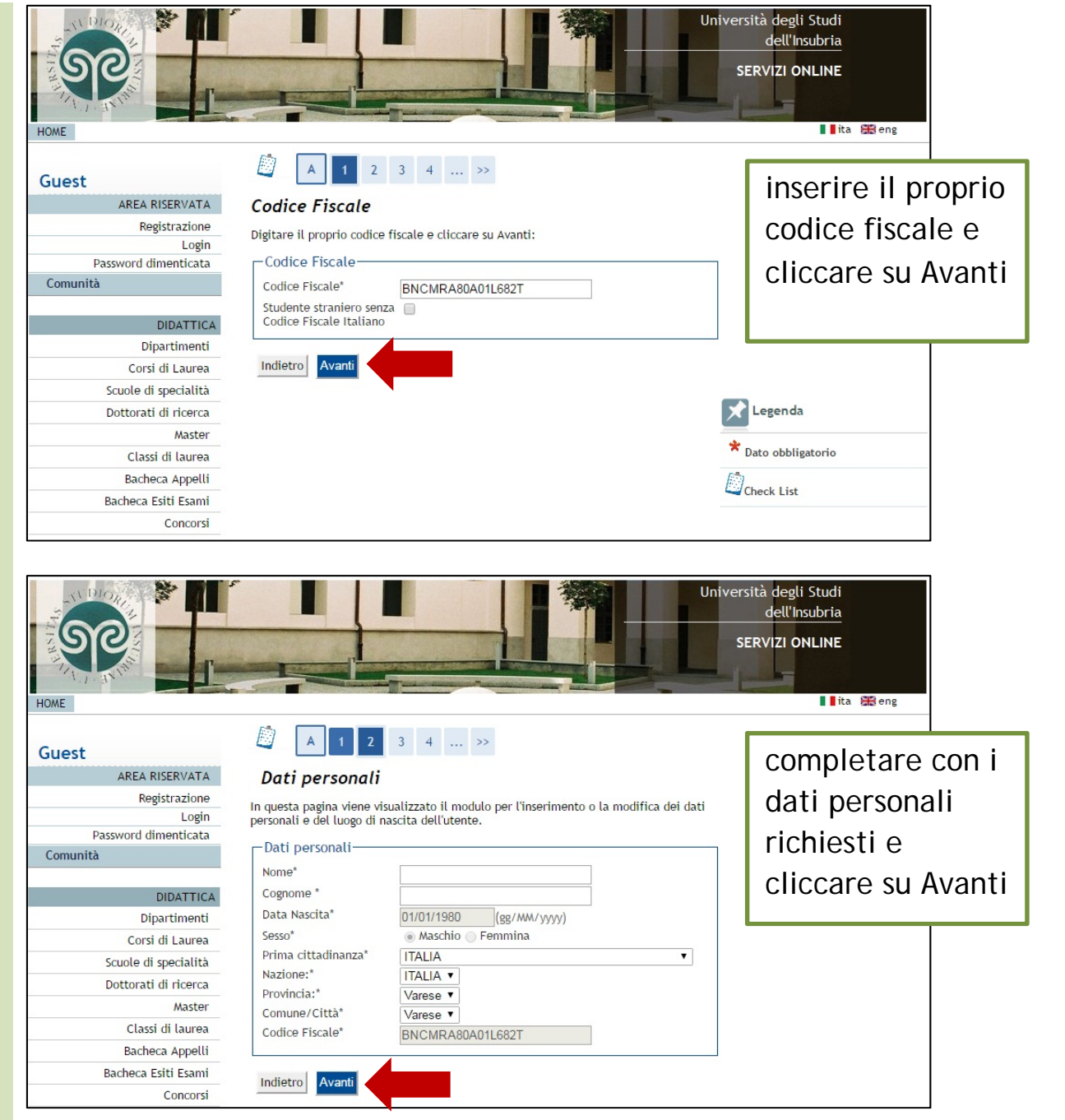

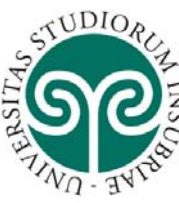

| <b>JNIVERSITÀ DEGLI STUDI</b> |  |
|-------------------------------|--|
| DELL'INSUBRIA                 |  |

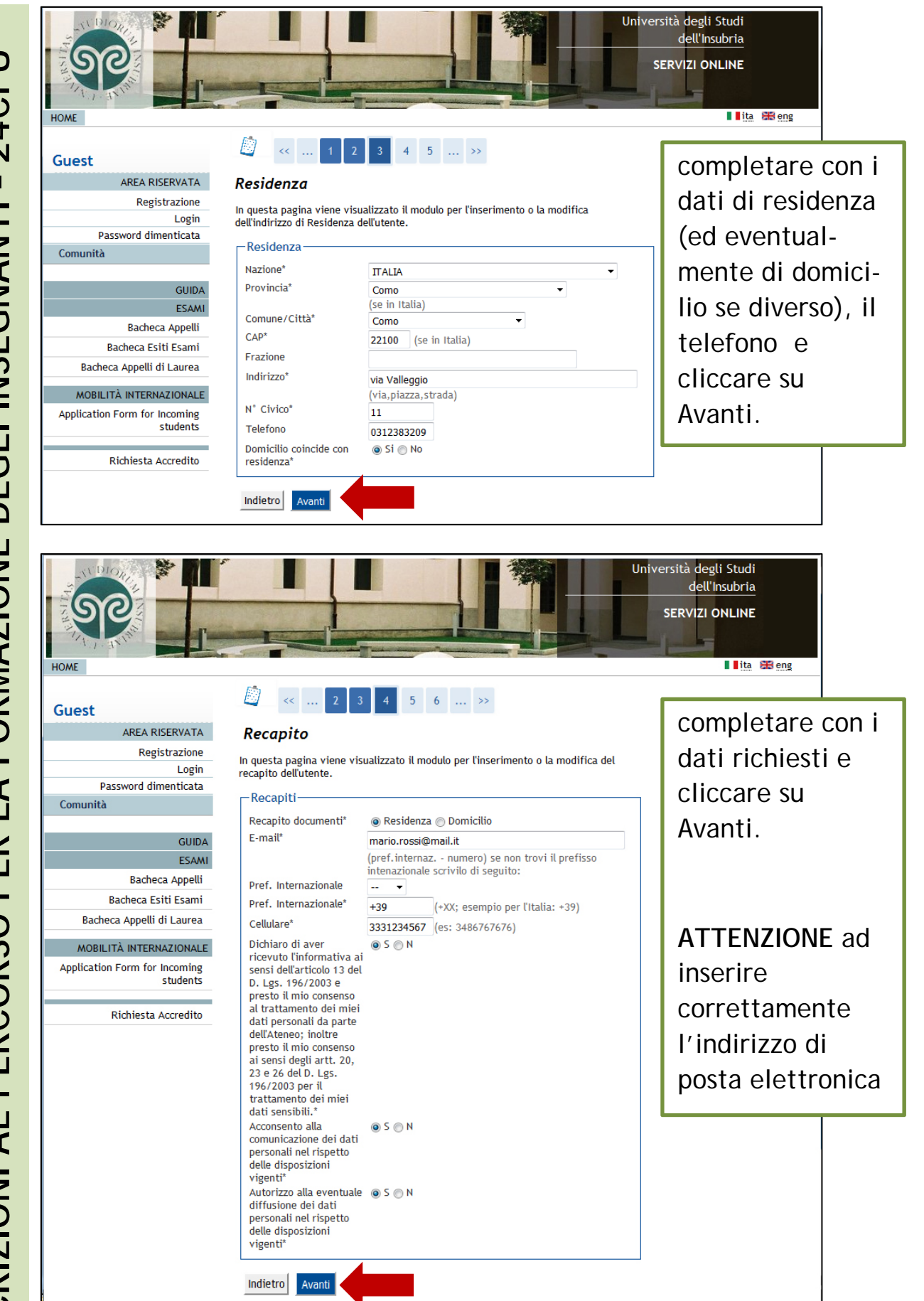

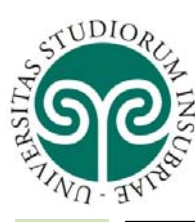

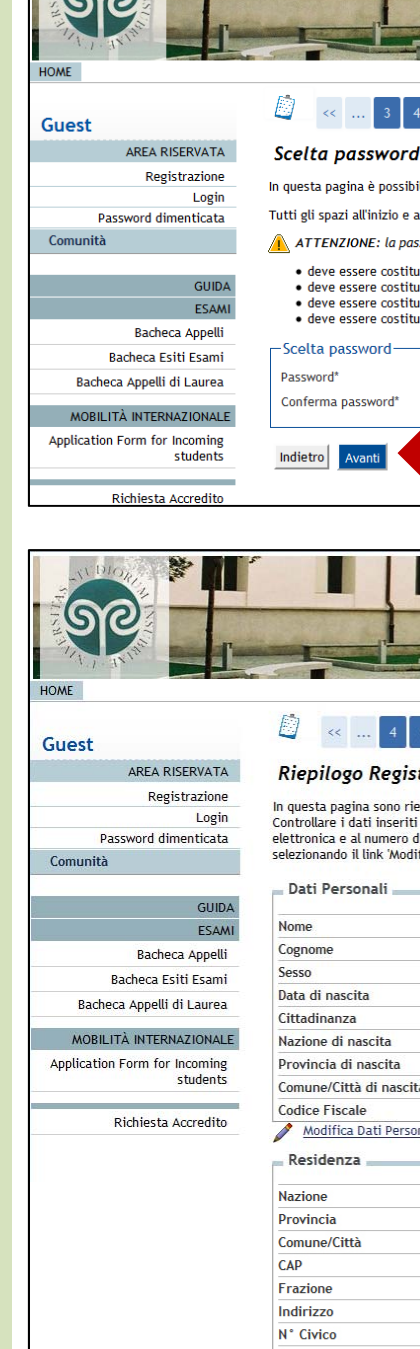

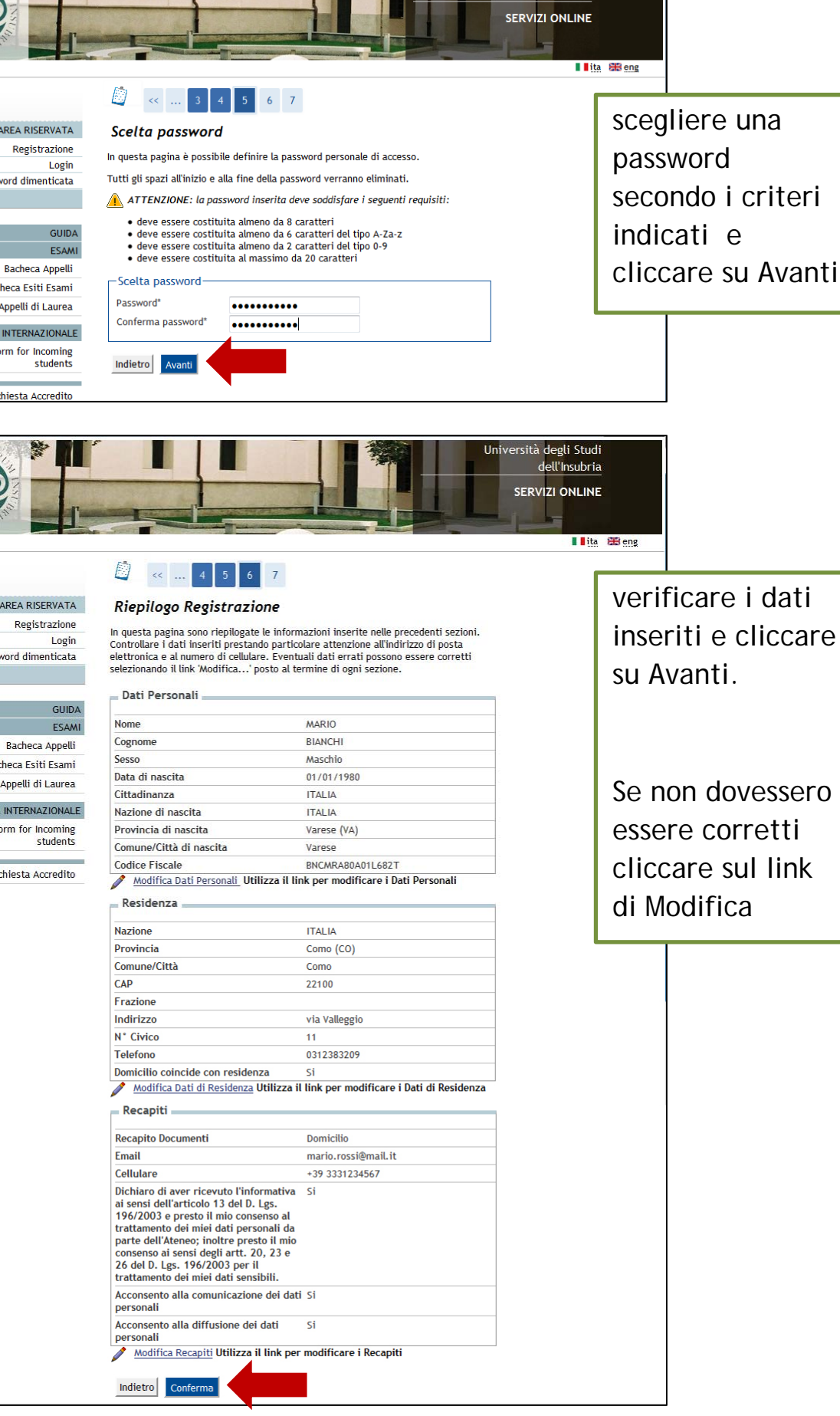

Università degli Studi dell'Insubria

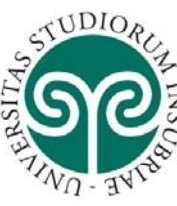

|                                           |                                                                                                    | iversità de<br>dell<br>SERVIZI | gli Studi<br>'Insubria<br>ONLINE<br>Ita 250 eng |              |
|-------------------------------------------|----------------------------------------------------------------------------------------------------|--------------------------------|-------------------------------------------------|--------------|
| Guest                                     | K 4 7 8     K     K |                                | Tarminat                                        |              |
| AREA RISERVATA                            | Registrazione Conclusa                                                                                                    |                                | rermina                                         | la la        |
| Registrazione                             | Sono state inserite correttamente tutte le informazioni richieste. Per entrare nella tua                                                                                                    |                                | rogistroz                                       | lono         |
| Login                                     | Area Riservata è necessario eseguire l'operazione di Login inserendo, quando                                                                                                    |                                | registraz                                       | IUNE         |
| Comunità                                  | informazioni in modo sicuro, per gli accessi futuri.                                                                                                    |                                | attender                                        | o 10 minuti  |
|                                           | Cradenniali                                                                                                    | · •                            | uttenuer                                        | c io minuti  |
| GUIDA                                     | Credenzian                                                                                                    |                                | prima di                                        | continuare   |
| ESAMI                                     | Nome                                                                                                    |                                | printa ai                                       | oonininaan o |
| Bacheca Appelli                           | Cognome                                                                                                    |                                | con                                             |              |
| Bacheca Esiti Esami                       | E-mail mario.rossi@mail.it                                                                                                    |                                |                                                 |              |
| Bacheca Appelli di Laurea                 | Password guideonline2016                                                                                                    |                                | l'immatr                                        | icolazione.  |
| MOBILITÀ INTERNAZIONALE                   | Succontractoro                                                                                                    |                                |                                                 |              |
| Application Form for Incoming<br>students | Le chiavi d'accesso sono state inviate correttamente per posta elettronica<br>all'indirizzo da lei inserito.                                                                                                    |                                | Quinai ci                                       | iccare su    |
|                                           |                                                                                                    |                                | Procedi (                                       | con          |
| Richlesta Accredito                       |                                                                                                    |                                | 17. 1. 11                                       |              |
|                                           | Stampa promemoria                                                                                                    |                                | l'autenti                                       | cazione.     |
|                                           | Esci                                                                                                    |                                |                                                 |              |

Se si vuole proseguire con l'immatricolazione in un secondo momento cliccare su Esci.

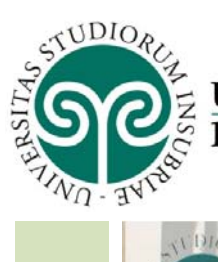

# UNIVERSITÀ DEGLI STUDI DELL'INSUBRIA

HomePage Stage

|                                                      |                                                                                                    |                      | Università degli Studi<br>dell'Insubria |       |            |   |
|------------------------------------------------------|----------------------------------------------------------------------------------------------------|----------------------|-----------------------------------------|-------|------------|---|
|                                                      |                                                                                                    |                      | SERVIZI ONLINE                          |       |            |   |
| HOME                                                 |                                                                                                    |                      |                                         |       |            |   |
|                                                      | Immatricolazione                                                                                                    |                      | questa sch                              | ern   | na-        |   |
| Studente                                             | Attraverso le pagine seguenti potrai procedere con l'immatricolazi                                                           | one al corso di stu  | ta indica i                             | dat   | i          |   |
|                                                      | documento informatico ai sensi dell'art. 3, comma 1, lett. c del Di<br>manifesta la tua volontà di immatricolarti            | PCM 13/11/2014 st    | richiesti pe                            | ۶r    |            |   |
|                                                      | Ti ricordiamo che cale con il pagamente della prima rata delle tar                                                           | so la tua immatric   | offottuaro                              | l/ir  | n          |   |
|                                                      | fascicolo elettronico con la tua domanda di immatricolazione.                                                                | se la lua minalno    |                                         |       | 11-        |   |
| <u></u>                                              | lel caso di trasferimenti in ingresso, immatricolazione con riconos                                                          | scimento carriera    | matricolaz                              | ion   | e.         |   |
| AREA RICERVATA                                       | prima di procedere con la pre-immatricolazione è necessario muni<br>esami sostenuti con il settore scientifico disciplinare. | rsi dei dati relati/ |                                         |       |            |   |
| Logout                                               | Prima di proseguire ti invitiamo a prendere visione dell'informa                                                             | tiva prevista per    | Procurars                               | tu    | tti        |   |
| Cambia Password                                      | dell'articolo 13 del D.Lgs. 196/2003. Leggi l'informativa (cliccar                                                           | e il <u>pdf</u> ).   | i dati ed i                             |       |            |   |
| Comunità                                             | ATTENZIONE: è necessario munirsi di una copia scansionata del                                                                | documento di ide     | document                                | i     |            |   |
| ЦОМЕ                                                 | Check List                                                                                                    |                      | (vodi rioni                             | Ioac  | `          |   |
| Messaggi                                             | Attività                                                                                                    | Sezione              | (veui nepi                              | loge  | J          |   |
| Anagrafica                                           | A - Soloziono Corso di Studio                                                                                                |                      | in ultima                               |       |            |   |
| Iscrizioni                                           |                                                                                                    |                      | pagina)pri                              | ma    | di         |   |
| Libretto                                             |                                                                                                    | Tipo domanda         | procedere                               | 0     |            |   |
| Analisi Carriera                                     |                                                                                                    | Tipologia Ingre      | procedere                               | e     |            |   |
| Canali tematici                                      |                                                                                                    | Tinalaata aaad       | leggere l'i                             | nfoi  | <b>^</b> - |   |
| Piano Carriera                                       |                                                                                                    | i ipologia corsi     | mativa per                              | · il  |            |   |
| Esoneri                                              |                                                                                                    | Corsi di Studio      | trattamon                               | to d  | loi        |   |
| Autocortificaziono                                   |                                                                                                    | Elenco Percors       |                                         |       |            |   |
| Autodichiarazioni                                    |                                                                                                    |                      | dati perso                              | nali  |            |   |
| Atti Amministrativi                                  |                                                                                                    | Riepilogo scelt      | a                                       |       | -          | Γ |
| Allegati carriera                                    |                                                                                                    | Documenti di le      | dentità                                 |       | 0          |   |
| Test di Valutazione                                  | D - Inserimento o modifica delle dichiarazioni di invaliditÃ                                                                 |                      |                                         |       | A          |   |
| Immatricolazione                                     |                                                                                                    | Disailaan Dishi      |                                         |       | 0          |   |
| 200 Ore                                              |                                                                                                    | кіеріюдо ріспі       | arazioni di invalidita                  | V     |            |   |
| Borse di Studio                                      | E - Inserimento Foto                                                                                                    |                      |                                         | 0     | 0          |   |
| Scelta Lingue                                        |                                                                                                    | Pagina generic       | a pre azione upload foto                |       | 9          |   |
| Altre attività formative                             |                                                                                                    |                      | •                                       |       | 0          |   |
| Dichiarazione Invalidità                             |                                                                                                    | Foto personale       |                                         | V     |            |   |
| Impegni e Prenotazioni<br>Appuntamenti in Segreteria | F - Titoli di accesso                                                                                                    |                      | alianara au                             | : _ : |            |   |
| TCAUL                                                |                                                                                                    | Dettaglio Tito       | criccare su                             |       |            |   |
| ESAMI                                                |                                                                                                    |                      | Immatricola                             | azio  | ne         |   |
| Prove parziali                                       | G - Immatricolazione                                                                                                    |                      | per procede                             | ere   |            |   |
| Bacheca prenotazioni                                 |                                                                                                    | Dati immatric        | F F                                     |       |            |   |
| Bacheca esiti                                        |                                                                                                    | Conferma scoli       | e precedenti                            |       | Ω          | ſ |
|                                                      |                                                                                                    | comenna scell        | a precedenti                            | •     |            |   |
|                                                      | Immatricolazione                                                                                                    |                      |                                         |       |            |   |

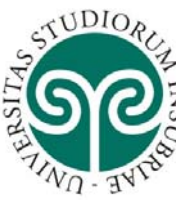

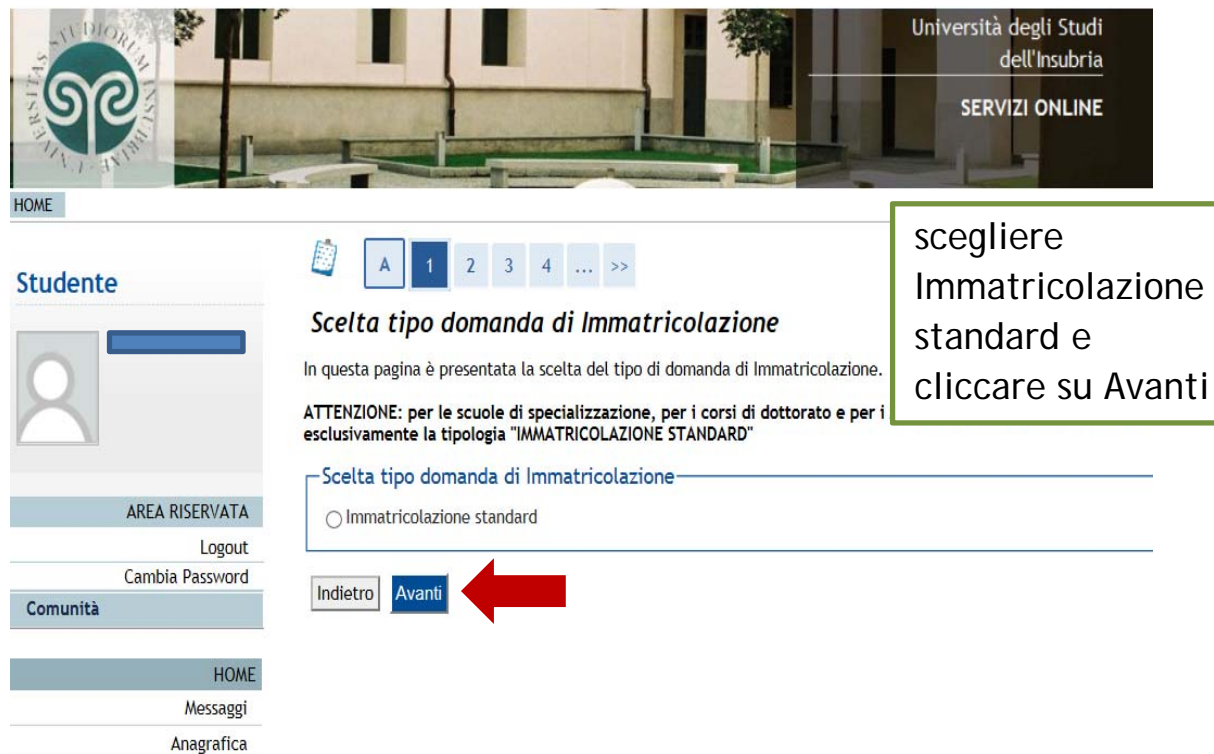

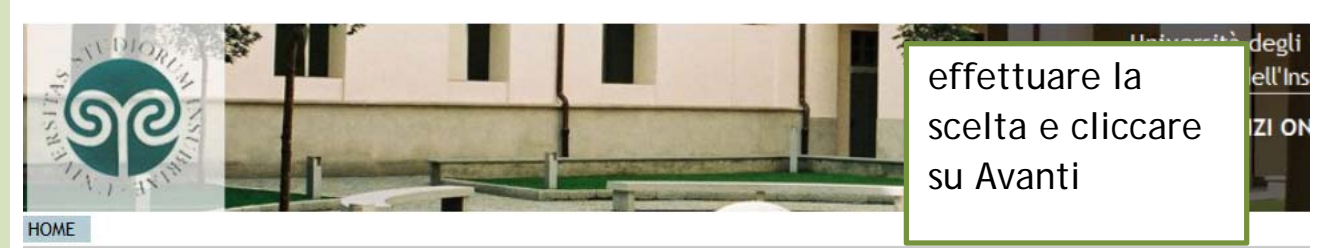

#### Studente

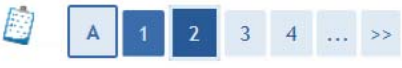

#### Scelta tipologia ingresso

Attraverso le pagine seguenti potrai procedere con l'immatricolazione al corso di studio che indicherai.

-Scelta tipologia ingresso al corso di studio

🔿 Immatricolazione ai Corsi ad Accesso Libero.

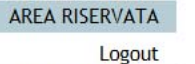

Cambia Password

Comunità

Indietro Avanti

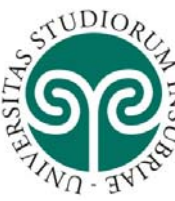

Anagrafica Iscrizioni

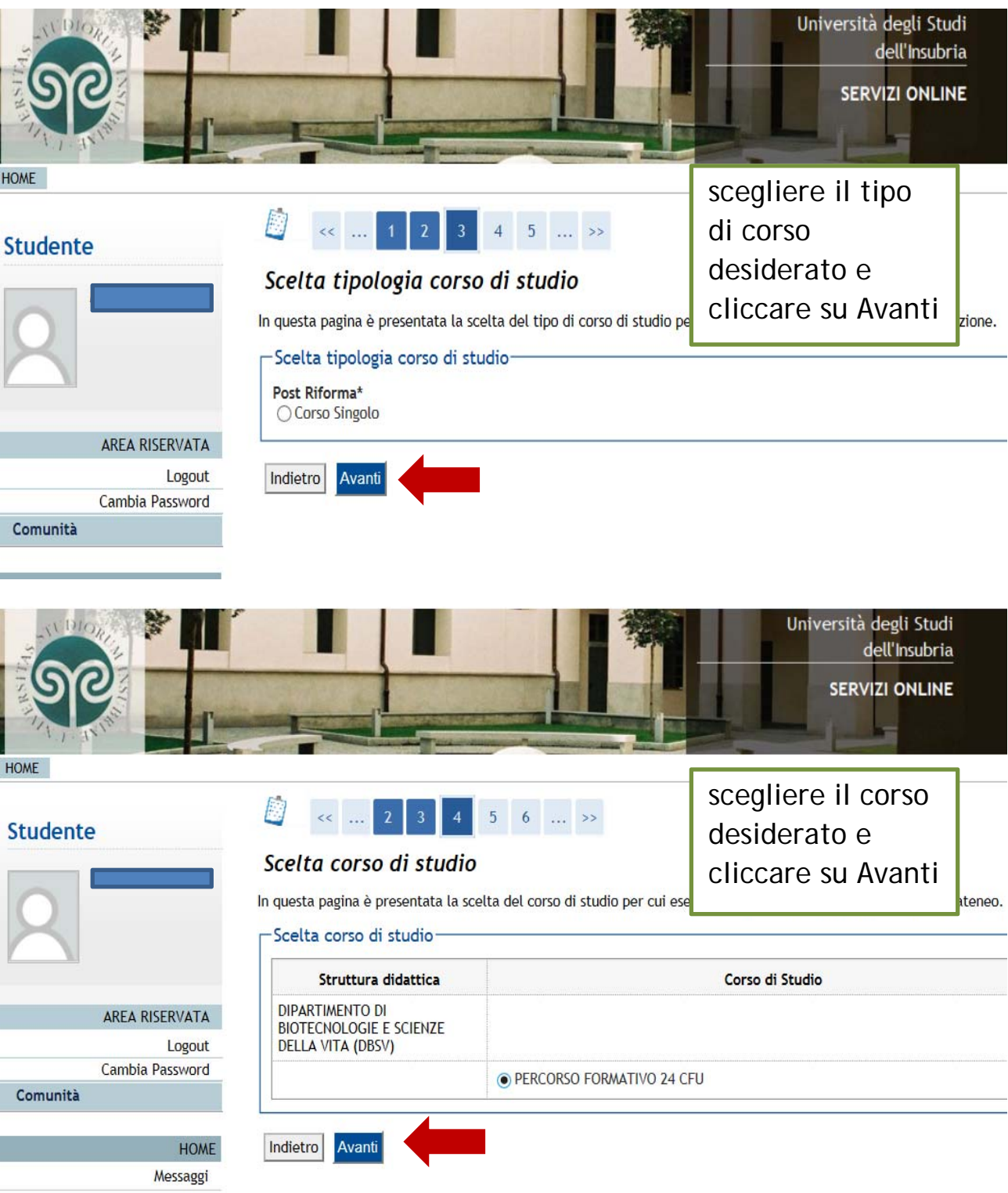

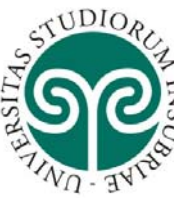

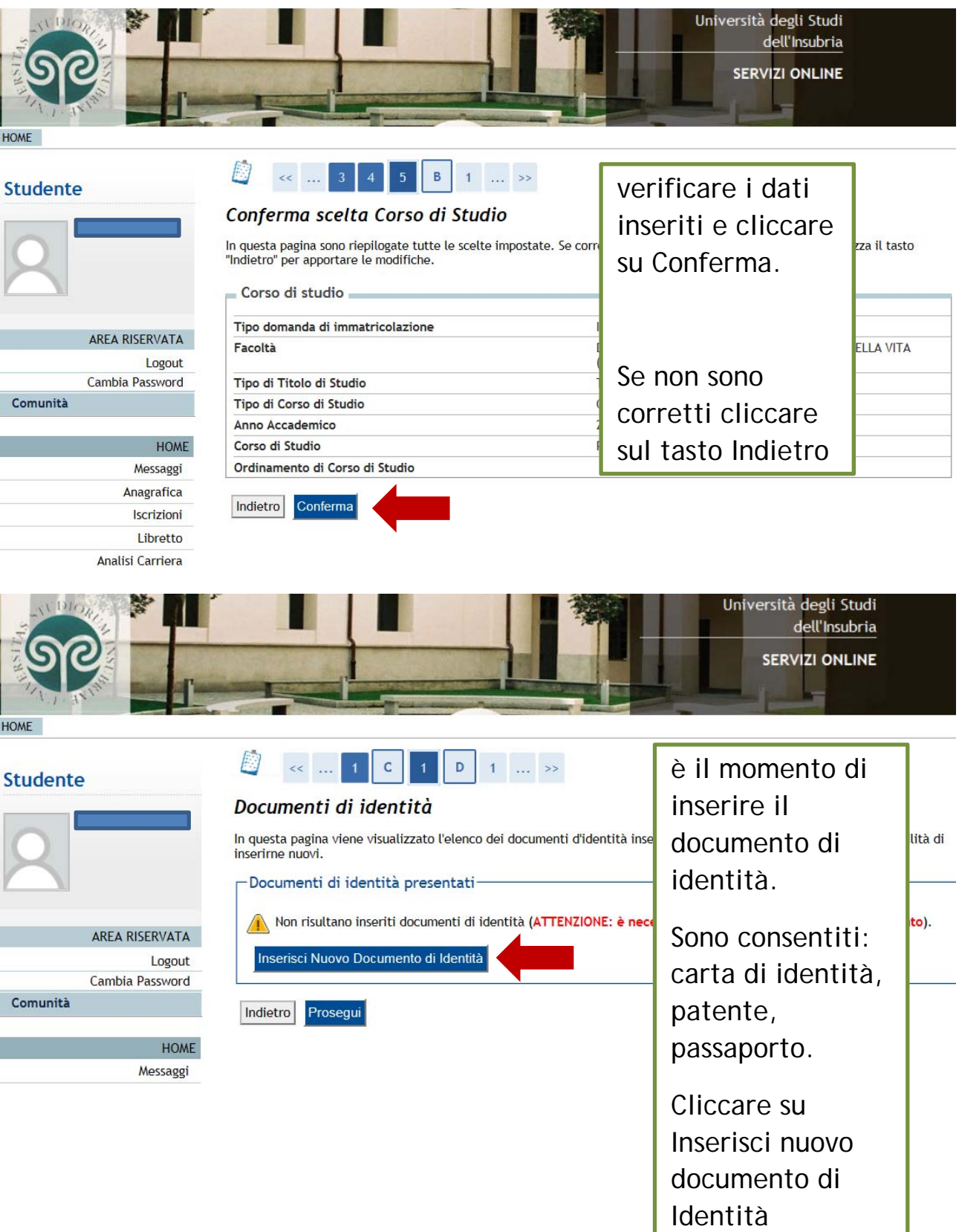

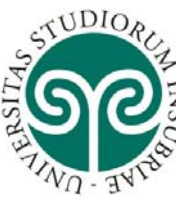

Indietro

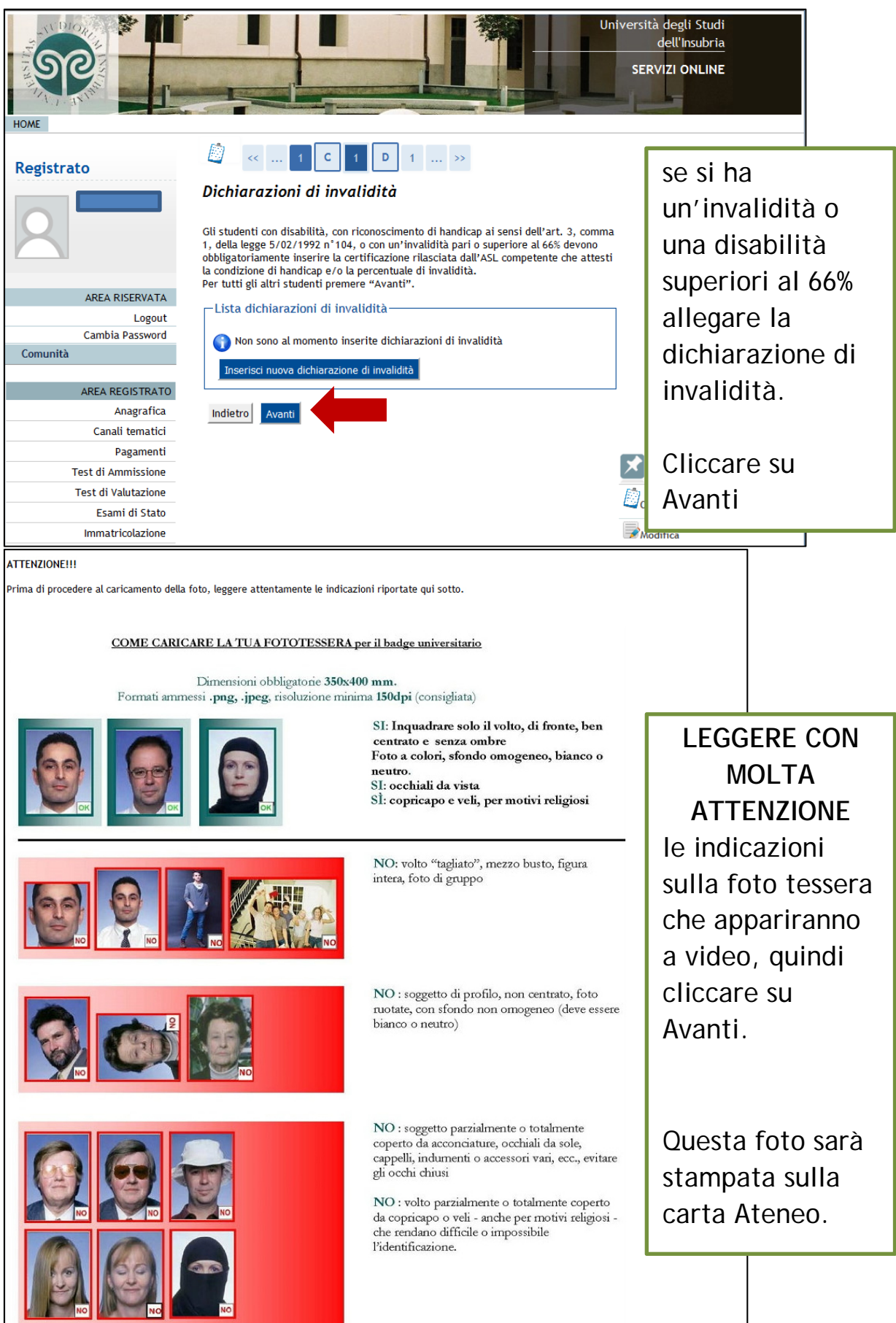

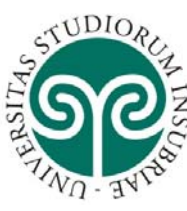

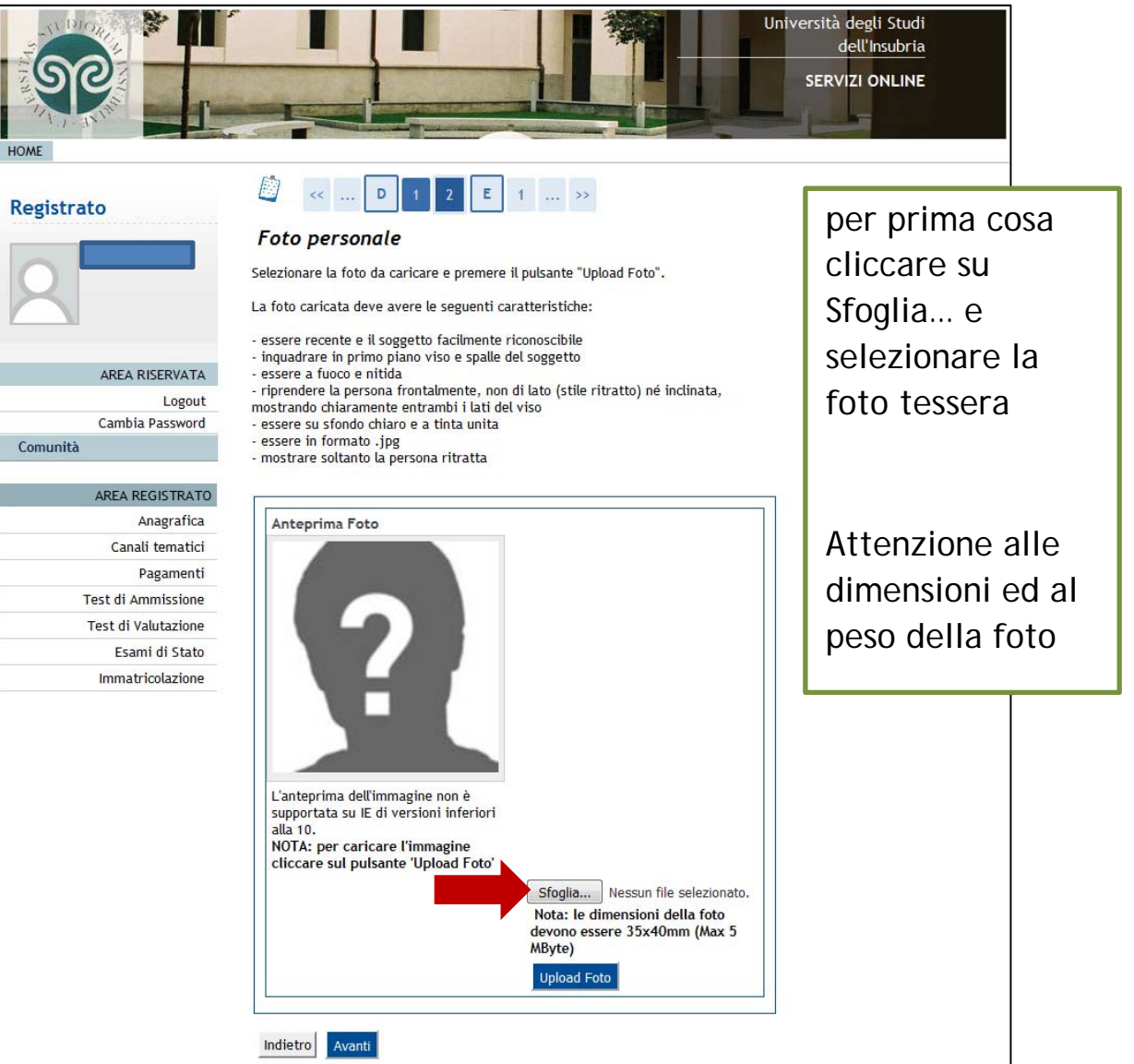

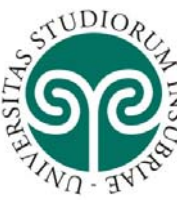

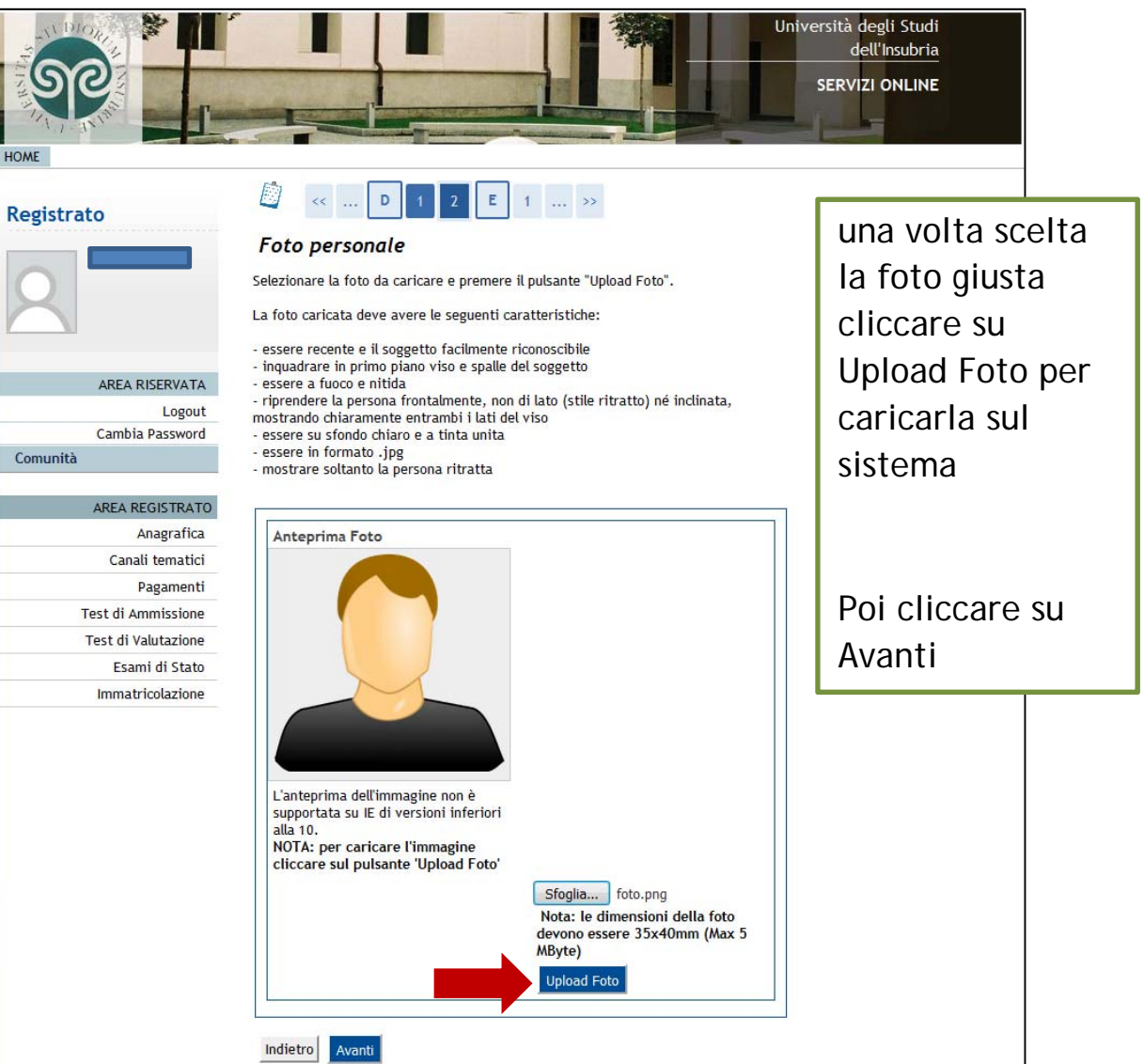

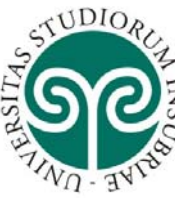

HOME

#### UNIVERSITÀ DEGLI STUDI **DELL'INSUBRIA**

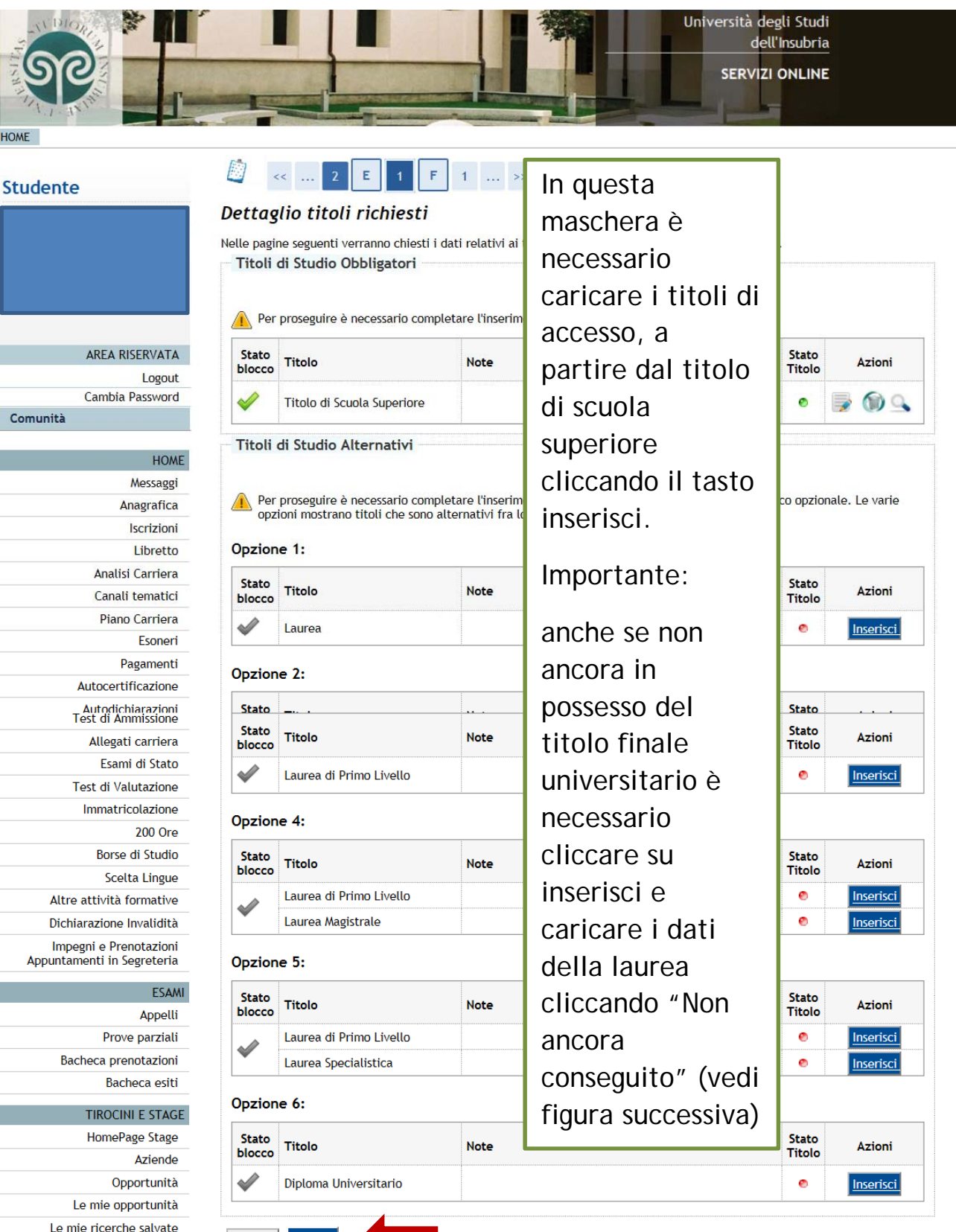

13

Accedi ai servizi di placement

Indietro

Procedi

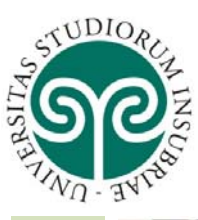

|                                                                                                    |                                                                                                    |                                                                                                    | dell'Insubria                                            |
|----------------------------------------------------------------------------------------------------|----------------------------------------------------------------------------------------------------|----------------------------------------------------------------------------------------------------|----------------------------------------------------------|
| Se                                                                                                    | 1                                                                                                    |                                                                                                    | SERVIZI ONLINE                                           |
| ME                                                                                                    |                                                                                                    | Canada and a second second sec |                                                          |
|                                                                                                    |                                                                                                    |                                                                                                    |                                                          |
| tudente                                                                                                    | 🥁 «« 2 E                                                                                                    | 1 F 1 >>                                                                                                    |                                                          |
|                                                                                                    | Titolo di studio Laur                                                                                                    | rea di Primo Livello                                                                                                    |                                                          |
|                                                                                                    | Per proseguire nell'immatricolaz<br>inserire o modificare i dati relat                                                                                                    | ione al corso di studio scelto è necessario inserire il titol<br>ivi ad un titolo di studio Universitario.                                                                                                    | o di studio. Questo modulo permett                       |
|                                                                                                    | Dati Titolo di studio Laur                                                                                                    | ea di Primo Livello                                                                                                    |                                                          |
|                                                                                                    | Situazione Titolo*                                                                                                    | ○ conseguito                                                                                                    |                                                          |
|                                                                                                    | Data Conseguimento                                                                                                    | non ancora conseguito                                                                                                    |                                                          |
| AREA KISERVATA                                                                                                    | Anno accademico*                                                                                                    |                                                                                                    |                                                          |
| Cambia Password                                                                                                    | Sessione                                                                                                    | 2017/2010 × (es. 2001/2002)                                                                                                    |                                                          |
| Comunità                                                                                                    | Voto                                                                                                    | (Es: 98/110)                                                                                                    |                                                          |
| comunica                                                                                                    | Lode                                                                                                    |                                                                                                    |                                                          |
| HOME                                                                                                    | Giudizio                                                                                                    | <b>&gt;</b>                                                                                                    |                                                          |
| Messaggi                                                                                                    | Percorso di studio                                                                                                    |                                                                                                    |                                                          |
| Anagrafica                                                                                                    |                                                                                                    |                                                                                                    | 6                                                        |
| Iscrizioni                                                                                                    | Indietro Procedi                                                                                                    |                                                                                                    |                                                          |
|                                                                                                    | Indicato Indicato                                                                                                    |                                                                                                    |                                                          |
| SUDIO:                                                                                                    |                                                                                                    | U                                                                                                    | niversità degli Studi                                    |
| Se                                                                                                    |                                                                                                    |                                                                                                    | niversità degli Studi<br>dell'Insubria<br>SERVIZI ONLINE |
| HOME                                                                                                    |                                                                                                    |                                                                                                    | niversità degli Studi<br>dell'Insubria<br>SERVIZI ONLINE |
| HOME<br>Registrato                                                                                                    |                                                                                                    | 1 2                                                                                                    | niversità degli Studi<br>dell'Insubria<br>SERVIZI ONLINE |
| HOME                                                                                                    | Dati immatricolaz                                                                                                    | 1 2<br>cione                                                                                                    | niversità degli Studi<br>dell'Insubria<br>SERVIZI ONLINE |
| HOME                                                                                                    | Construction of the second second sec | 1 2<br>ione<br>hiesti altri dati necessari all'immatricolazione.                                                                                                    | niversità degli Studi<br>dell'Insubria<br>SERVIZI ONLINE |
| HOME                                                                                                    | Control Control Contro | 1 2<br>tione<br>hiesti altri dati necessari all'immatricolazione.                                                                                                    | niversità degli Studi<br>dell'Insubria<br>SERVIZI ONLINE |
| HOME                                                                                                    | Image: Construction of the second second                                 |                                                                                                    | niversità degli Studi<br>dell'Insubria<br>SERVIZI ONLINE |
| HOME                                                                                                    | Image: Second system       Image: Second system         Image: Second system       Image: Second system         Image: Second                                                                                                    | 1 2      ione  hiesti altri dati necessari all'immatricolazione.  me Immatricolazione standard                                                                                                    | niversità degli Studi<br>dell'Insubria<br>SERVIZI ONLINE |
| HOME<br>Registrato                                                                                                    | Dati immatricolazio<br>Tipo:*                                                                                                    |                                                                                                    | niversità degli Studi<br>dell'Insubria<br>SERVIZI ONLINE |
| HOME<br>Registrato                                                                                                    | In questa pagina vengono rice<br>Tipo di immatricolazio<br>Tipo:*                                                                                                    |                                                                                                    | niversità degli Studi<br>dell'Insubria<br>SERVIZI ONLINE |
| HOME<br>HOME<br>Registrato<br>AREA RISERVATA<br>Logout<br>Cambia Password<br>Comunità                                                                                                    | Anno Accademico:*     Dati gipma     Dati gipma     Dati gipma     Dati gipma     Dati gipma     Dati gipma     matricolar                                                                                                    |                                                                                                    | niversità degli Studi<br>dell'Insubria<br>SERVIZI ONLINE |
| HOME<br>HOME<br>Registrato<br>AREA RISERVATA<br>Logout<br>Cambia Password<br>Comunità                                                                                                    | Anno Accademico:*     Dati grima immatricolazione nel sistema universitario:                                                                                                    |                                                                                                    | niversità degli Studi<br>dell'Insubria<br>SERVIZI ONLINE |
| HOME<br>HOME<br>Registrato<br>AREA RISERVATA<br>Logout<br>Cambia Password<br>Comunità<br>AREA REGISTRATO                                                                                                    | Anno Accademico:*     Dati prima immatricolazio     Tipo :*     Data di prima     immatricolazione nel     sistema universitario:     Ateneo di prima     immatricolazione nel     sistema universitario:     Ateneo di prima     immatricolazione nel     sistema universitario:     Ateneo di prima     immatricolazione nel     sistema universitario:     Ateneo di prima     immatricolazione nel     sistema universitario:     Ateneo di prima     immatricolazione nel     sistema universitario:     Ateneo di prima     immatricolazione nel     sistema universitario:     Ateneo di prima     immatricolazione nel     sistema universitario:     Ateneo di prima     immatricolazione nel     sistema universitario:     Ateneo di prima     immatricolazione nel     sistema universitario:                                                                                                    |                                                                                                    | niversità degli Studi<br>dell'Insubria<br>SERVIZI ONLINE |
| HOME<br>Registrato<br>AREA RISERVATA<br>Logout<br>Cambia Password<br>Comunità<br>AREA REGISTRATO<br>Anagrafica                                                                                                    | Anno Accademico:*     Data di prima immatricolazione nel sistema universitario:     Ateneo di prima immatricolazione nel sistema universitario:     Ateneo di prima immatricolazione nel sistema universitario:     Ateneo di prima immatricolazione nel sistema universitario:                                                                                                    |                                                                                                    | niversità degli Studi<br>dell'Insubria<br>SERVIZI ONLINE |
| HOME<br>Registrato<br>AREA RISERVATA<br>Cambia Password<br>Comunità<br>AREA REGISTRATO<br>Anagrafica<br>Canali tematici                                                                                                    | Anno Accademico:*     Dati prima immatricolazione nel sistema universitario:     Ateneo di prima immatricolazione nel sistema universitario:     Ateneo di prima immatricolazione nel sistema universitario:                                                                                                    |                                                                                                    | niversità degli Studi<br>dell'Insubria<br>SERVIZI ONLINE |
| HOME<br>Registrato<br>AREA RISERVATA<br>Cambia Password<br>Comunità<br>AREA REGISTRATO<br>Anagrafica<br>Canali tematici<br>Pagamenti                                                                                                    | Anno Accademico:*     Data di prima     immatricolazione nel     sistema universitario:     Ateneo di prima     immatricolazione nel     sistema universitario:     Ateneo di prima     immatricolazione nel     sistema universitario:     Ateneo di prima     immatricolazione nel     sistema universitario:                                                                                                    |                                                                                                    | niversità degli Studi<br>dell'Insubria<br>SERVIZI ONLINE |
| HOME<br>Registrato<br>AREA RISERVATA<br>Logout<br>Cambia Password<br>Comunità<br>AREA REGISTRATO<br>Anagrafica<br>Canali tematici<br>Pagamenti<br>Pagamenti                                                                                                    | Anno Accademico:*     Data di prima     immatricolazione nel     sistema universitario:     Ateneo di prima     immatricolazione nel     sistema universitario:     Ateneo di prima     immatricolazione nel     sistema universitario:     Ateneo di prima     immatricolazione nel     sistema universitario:     Ateneo di prima     immatricolazione nel     sistema universitario:     Ulteriori dati     Sedi:*                                                                                                    |                                                                                                    | niversità degli Studi<br>dell'Insubria<br>SERVIZI ONLINE |
| HOME<br>Registrato<br>AREA RISERVATA<br>Logout<br>Cambia Password<br>Comunità<br>AREA REGISTRATO<br>Anagrafica<br>Canali tematici<br>Pagamenti<br>Test di Ammissione<br>Test di Valutazione                                                                                                    | Anno Accademico:*     Data di prima     immatricolazione nel     sistema universitario:     Ateneo di prima     immatricolazione nel     sistema universitario:     Ateneo di prima     immatricolazione nel     sistema universitario:     Ulteriori dati     Sedi:*     Tipologia didattica:*                                                                                                    |                                                                                                    | niversità degli Studi<br>dell'Insubria<br>SERVIZI ONLINE |
| HOME<br>Registrato<br>AREA RISERVATA<br>Logout<br>Cambia Password<br>Comunità<br>AREA REGISTRATO<br>Anagrafica<br>Canali tematici<br>Pagamenti<br>Test di Ammissione<br>Test di Valutazione<br>Test di Valutazione                                                                                                    | Construction of the second second secon      |                                                                                                    | niversità degli Studi<br>dell'Insubria<br>SERVIZI ONLINE |
| HOME<br>HOME<br>Registrato<br>AREA RISERVATA<br>Logout<br>Cambia Password<br>Cambia Password<br>Comunità<br>AREA REGISTRATO<br>Anagrafica<br>Canali tematici<br>Pagamenti<br>Test di Ammissione<br>Test di Valutazione<br>Stato<br>Immatricolazione                                                                                                    | Image: Image:                                | I 2      ione  Inmatricolazione standard       azione nel sistema universitario  2015/2016       (gg/MM/yyyy)   Convenzionale      Si @ No                                                                                                    | niversità degli Studi<br>dell'Insubria<br>SERVIZI ONLINE |
| HOME<br>HOME<br>Registrato<br>AREA RISERVATA<br>Logout<br>Cambia Password<br>Cambia Password<br>Cambia Pa | Image: Section of the section of the section of th                                | Image: Image: Imag             | niversità degli Studi<br>dell'Insubria<br>SERVIZI ONLINE |

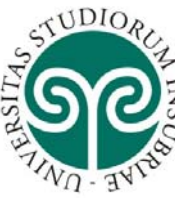

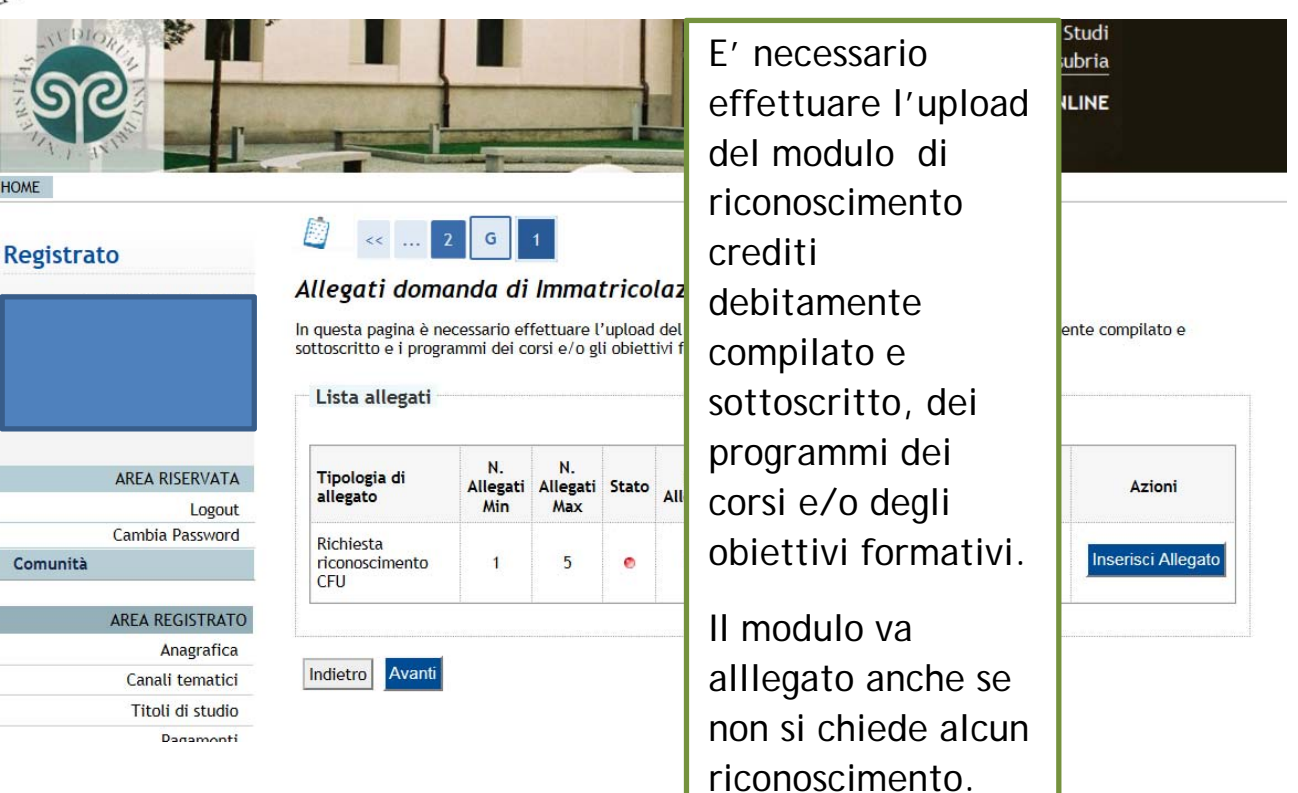

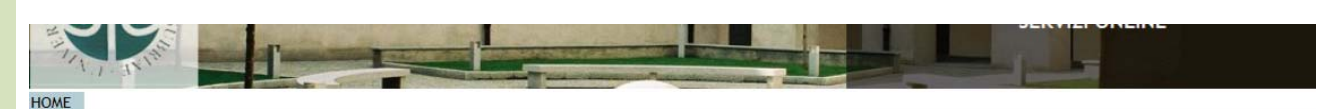

#### Studente

Comunità

AREA RISERVA Log Cambia Passw

Autocertificazione

Autodichiarazioni Atti Amministrativi Scelta percorso Passaggio di Corso Domanda di trasferimento

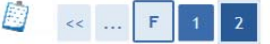

#### Conferma domanda di immatricolazione online

In questa pagina sono riepilogate tutte le scelte effettuate. Se corrette, procedi con la conferma, altrimenti utilizza il tasto "Indietro" per apportare le modifiche.

| Con la conferma della domanda d'immatricola      | Verificare i dati                                                                                                    | rti al corso da te prescelto e autorizzi                                                                                                    |
|--------------------------------------------------|----------------------------------------------------------------------------------------------------|----------------------------------------------------------------------------------------------------|
| verranno utilizzati per il calcolo del contribut | inseriti in                                                                                                    | e datta danca dati INPS. Questi dati                                                                                                    |
| Dati immatricolazione                            | precedenza e                                                                                                    |                                                                                                    |
| Anno Accademico                                  |                                                                                                    |                                                                                                    |
| Facoltà                                          | cliccare su                                                                                                    | NOLOGIE E SCIENZE DELLA VITA                                                                                                    |
| Tipo di Titolo di Studio                         | Conferma.                                                                                                    |                                                                                                    |
| Tipo di Corso di Studio                          |                                                                                                    |                                                                                                    |
| Tipo domanda di immatricolazione                 |                                                                                                    | rd                                                                                                    |
| Corso di Studio                                  | So i dati non cono                                                                                                    | 4 CFU                                                                                                    |
| Ordinamento di Corso di Studio                   | se i uati non sono                                                                                                    | 4 CFU                                                                                                    |
|                                                  | corretti cliccare                                                                                                    |                                                                                                    |
| Dati immatricolazione al Sistema l               |                                                                                                    |                                                                                                    |
| A.A. Immatricolazione SU                         | su indietro                                                                                                    |                                                                                                    |
| Data Immatricolazione SU                         | 2010/12010                                                                                                    |                                                                                                    |
| Ateneo Immatricolazione SU                       |                                                                                                    |                                                                                                    |
| L                                                |                                                                                                    |                                                                                                    |
|                                                  | Con la conferma della domanda d'immatricola<br>l'Ateneo al prelevamento dell'attestazione ISE<br>verranno utilizzati per il calcolo del contribut<br>Dati immatricolazione<br>Anno Accademico<br>Facoltà<br>Tipo di Titolo di Studio<br>Tipo di Corso di Studio<br>Tipo domanda di immatricolazione<br>Corso di Studio<br>Ordinamento di Corso di Studio<br>Dati immatricolazione al Sistema L<br>A.A. Immatricolazione SU<br>Data Immatricolazione SU<br>Ateneo Immatricolazione SU | Con la conferma della domanda d'immatricola<br>Verificare i dati<br>inseriti in<br>pati immatricolazione<br>Anno Accademico<br>Facoltà<br>Tipo di Titolo di Studio<br>Tipo di Titolo di Studio<br>Tipo domanda di immatricolazione<br>Corso di Studio<br>Ordinamento di Corso di Studio<br>Dati immatricolazione al Sistema<br>A.A. Immatricolazione SU<br>Data Immatricolazione SU<br>Ateneo Immatricolazione SU |

Altri Dati di Immatricolazione

| Tipologia didattica | Blend/modalità mista |  |
|---------------------|----------------------|--|
| Stato occupazionale | non disponibile      |  |
| Sede                | Varese               |  |

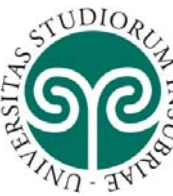

INSUBRIA

Registrato

Comunità

#### Immatricolazione

Il Rettore e tutto lo staff (docenti e personale amministrativo) In questa pagina sono presentati i dati inseriti durante la proce procedere alla stampa del bollettino MAV cliccando sul pulsant L'immatricolazione verrà perfezionata con l'acquisizione del p sono corretti, la Segreteria studenti procede all'invio all'indiri Contestualmente verrà creato un fascicolo elettronico con la c Solo gli studenti con titolo conseguito all'estero dovranno st segreteria unitamente alla documentazione del titolo entro

AREA RISERVATA Logout Cambia Password

#### Cambia Passwor

| Dati Immatricolazione          |                                                              |
|--------------------------------|--------------------------------------------------------------|
| Anno Accademico                | 2017                                                         |
| Facoltà                        | DIPARTIMENTO DI BIOTECNOLOGIE E SCIENZE DELLA VITA<br>(DBSV) |
| Tipo di Titolo di Studio       | Tipo titolo non definito                                     |
| Tipo di Corso di Studio        | Corso Singolo                                                |
| Tipo di immatricolazione       | Immatricolazione standard                                    |
| Corso di Studio                | PERCORSO FORMATIVO 24 CFU                                    |
| Ordinamento di Corso di Studio | PERCORSO FORMATIVO 24 CFU                                    |

# AREA REGISTRATO

#### Anagrafica

Anagrafica Canali tematici Titoli di studio Pagamenti Test di Ammissione Test di Valutazione Esami di Stato Immatricolazione Allegati carriera Impegni e Prenotazioni Appuntamenti in Segreteria

#### Procedi con una Nuova Immatricolazione

VUOI CONOSCERE LE PROPOSTE SPORTIVE E PER IL TEMPO LIBE

Stampa Domanda di Immatricolazione

Stampa avviso elettronico di pagamento

SERVIZI ONLINE

Insubria!

etti, si può

ricolazione.

gnarla in

, se <mark>i d</mark>ati inseriti

LICCA QUI: C.U.S.

l'inserimento dei

dati è terminato,

cliccare su Stampa

Avviso elettronico

di pagamento

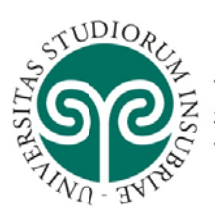

### AVVERTENZE

#### PERFEZIONAMENTO DELL'IMMATRICOLAZIONE

La Segreteria Studenti perfeziona l'immatricolazione se i dati inseriti dallo studente in procedura sono corretti. Controllare quindi la casella di posta elettronica personale per verificare che non ci siano comunicazioni in proposito.

Non è necessario per il perfezionamento dell'immatricolazione recarsi presso la segreteria studenti. Il pagamento effettuato con MAV viene acquisito automaticamente.

Solo gli studenti in possesso di un titolo di studio conseguito all'estero devono recarsi presso i nostri uffici per consegnare la documentazione inerente il titolo.

#### DOCUMENTI E INFORMAZIONI NECESSARI PER ISCRIVERSI

- File pdf con fronte/retro di un documento di identità in corso di validità
- File con fototessera standard
- In caso di invalidità superiore al 66%, file con certificazione dell'ASL competente
- Per i cittadini stranieri non comunitari o equiparati, file con permesso di soggiorno
- Recuperare i dati relativi al titolo di scuola superiore e titoli/iscrizioni universitarie
- File pdf con il modulo di richiesta riconoscimento crediti(agganciare il link con il modulo) debitamente compilata e sottoscritta (IMPORTANTE: il modulo di riconoscimento crediti va compilato e allegato on line anche per coloro che non chiedono alcun riconoscimento)
- Programmi dei corsi e/o obiettivi formativi (solo per coloro che chiedono il riconoscimento) in un unico file pdf

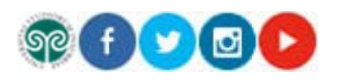